Юридик шахслар мол-мулкига солинадиган солиқ суммаси тўғрисидаги маълумотнома шаклини тақдим этиш бўйича услубий қўлланма

## МЎЛЖАЛЛАНАЁТГАН СОЛИҚ БАЗАСИ (МОЛ-МУЛКНИНГ ЎРТАЧА ЙИЛЛИК ҚОЛДИҚ ҚИЙМАТ) НИ СОЛИҚ ХИСОБОТИДА АКС ЭТТИРИШ

Бунда, юридик шахс <u>my3.soliq.uz</u> сайти орқали "Электрон солиқ хизматлари"га кириб, Юридик шахслар ойнаси орқали "Шахсий кабинет"ни танлайди.

Очилган ойнада электрон рақамли имзо орқали аввал "Юридик шахс" тугмаси, кейин "Кириш" тугмаси танланади.

Пайдо бўлган ойнадаги қаторга электрон рақамли калит пароли терилгач, юридик шахснинг шахсий кабинетига кирилади.

| Отменя через 58 секунд Х                                                                                                    |  |
|----------------------------------------------------------------------------------------------------|--|
| napons knova<br>Begri razons knova<br>c.cost.vicost.vicos |  |
|                                                                                                    |  |
| Запомнить на 6 час.                                                                                                    |  |
| ОК Опиена                                                                                                    |  |
|                                                                                                    |  |
|                                                                                                    |  |
|                                                                                                    |  |

Шундан сўнг, "Юридик шахслар учун хизматлар" ойнасидан аввал "Солиқ мажбуриятлари" тугмаси, кейин эса "Алоҳида солиқ ставкаси қўлланиладиган кўчмас мулк объектлари" тугмалари танланади.

| Асосий          | Солиқларни тўлаш                              | Хизматлар                           | Солиштирма далолатномалар               | Муносабатлар |
|-----------------|-----------------------------------------------|-------------------------------------|-----------------------------------------|--------------|
|                 | Юр                                            | идик шахслар                        | учун хизматлар                          |              |
|                 | Acoc                                          | ий - Солиқ органлари билан муносаба | атлар - Юридик шахслар учун хизматлар   |              |
|                 |                                               | Барча хизматлар                     | Танланганлар                            |              |
| Хизматлар бўйич | а қидириш ——————————————————————————————————— |                                     |                                         | Q            |
|                 |                                               |                                     |                                         |              |
| Солиқ мажб      | уриятлари                                     |                                     |                                         | ~            |
|                 | ×                                             |                                     | 14                                      |              |
|                 | охида солиқ ставкаси қўлланı<br>ьектлари      | ладиган кучмас мулк                 | Ижтимоий солик суммасини кайтариш 2 (2) |              |

Очилган ойнадан аввал маълумот такдим этиладиган йил танланиб, "Кўчмас-мулк объектларининг ўртача йиллик қолдиқ қиймати (йиллик ҳисобот учун)" тугмаси босилади.

Алохида солиқ ставкаси қўлланиладиган кўчмас мулк объектлар ва ер участкалари Асосий - Хизматлар - Алохида солик ставкаси Э Ёрдам 2024 F٩ ٤ Камайтирувчи коэффициент Кейинчалик сотиш учун кўрсатилган Қурилиши тугалланмаган объектлар қўлланиладиган объектлар турар жой кўчмас мулк объектлари 12 Кўчмас мулк объектининг ўртача йиллик қолдиқ қиймати Кўчмас-мулк объектларининг ўртача (маълумотнома учун) ҳамда ПҚ-208-Давлат рўйхатидан ўтмаган кўчмас йиллик қолдиқ қиймати (йиллик сонли қарорга асосан минимал мулк объектлари ва ер участкалари хисобот учун) қиймат татбиқ этилмайдиган объектлар 14 5 Қишлоқ хўжалиги мақсадида

Очилган ойнадан "+Объект кушиш" тугмаси танланади.

Кўп қаватли бино-иншоатлар

0

Алоҳида солиқ ставкаси қўлланиладиган кўчмас мулк объектлар ва ер участкалари Косий - Хизматлар - Алохида солик ставкаси Сортта қайтиш Алохида солик ставиаси тургари Кўчмас мулк объектларининг ўртача й... v Кўчмас-мулк объектларининг ўртача йиллик қолдиқ қиймати (йиллик ҳисобот учун)

фойдаланиладиган ер участкалари учун

Шундан кейин, ойнада кадастр органлари ва e-ijara ахборт тизими маълумотлари асосида юридик шахсга тегишли кўчмас мулк объектлари рўйхати автоматик шаклланади.

#### Шаклланган руйхатдан объект танланади хамда қатор охиридаги "+Қушиш" тугмаси танланади.

Кўчмас мулк объектларининг ўртача йиллик қолдиқ қиймати

# Кўчмас мулк объектини қўшиш

| Nº | Кадастр рақами               | Объект номи | Жойлашган манзали            | Ер участкаси майдони<br>(кв.м) | Мулк эгаллаган майдони<br>(кв.м) | Амаллар       |
|----|------------------------------|-------------|------------------------------|--------------------------------|----------------------------------|---------------|
| 1  | 10:09:07:03:01:5963:0001:054 | Квартира    | ул. Паркент, дом 233, кв. 54 | 0                              | 78.51                            | 🕀 Қайта қўшиш |
| 2  | 10:09:07:03:01:5963:0001:055 | Квартира    | ул. Паркент, дом 233, кв. 55 | 0                              | 109.93                           | 🕀 Кўшиш       |
| 3  | 10:09:07:03:01:5963:0001:056 | Квартира    | ул. Паркент, дом 233, кв. 56 | 0                              | 58.07                            | 🕀 Кўшиш       |
| 4  | 10:02:01:01:01:0065          | нотурар     | ул. Олтинтопган, дом 111     | 30000                          | 1810                             | 🕀 Кўшиш       |

Очилган ойнада кўчмас мулк объектининг кўрсатгичлари (кадастр рақами, мулк эгаллаган майдони) кадастр органлари маълумотлари асосида автоматик шаклланади.

Юридик шахс билан боғланиш учун телефон рақамини киртилади, объект тури танланади, объект тури бўйича майдон киритилади.

Кўчмас-мулк объектларининг ўртача йиллик қолдиқ қиймати (йиллик ҳисобот учун)

Телефон рақами: Кадастр рақами: Мулк майдони: +998 (91) 123-45-67 10:12:43:03:01:0017 76746 Объект тури бўйича майдон: Объект турини танлаш но иншоотлар бўйича жами қолдиқ (баланс) қий.. 76746 Бино иншоотлар бўйича жами қолдиқ (баланс) қиймати Темир йўллар, магистрал қувурлар, алоқа ва електр уз... Май 5 - уст Февраль Март 3 - уст Консервация қилиниши тўғрисида Ўзбекистон Республ... Апрель 4 - уст Июнь 2 - уст 6 - уст

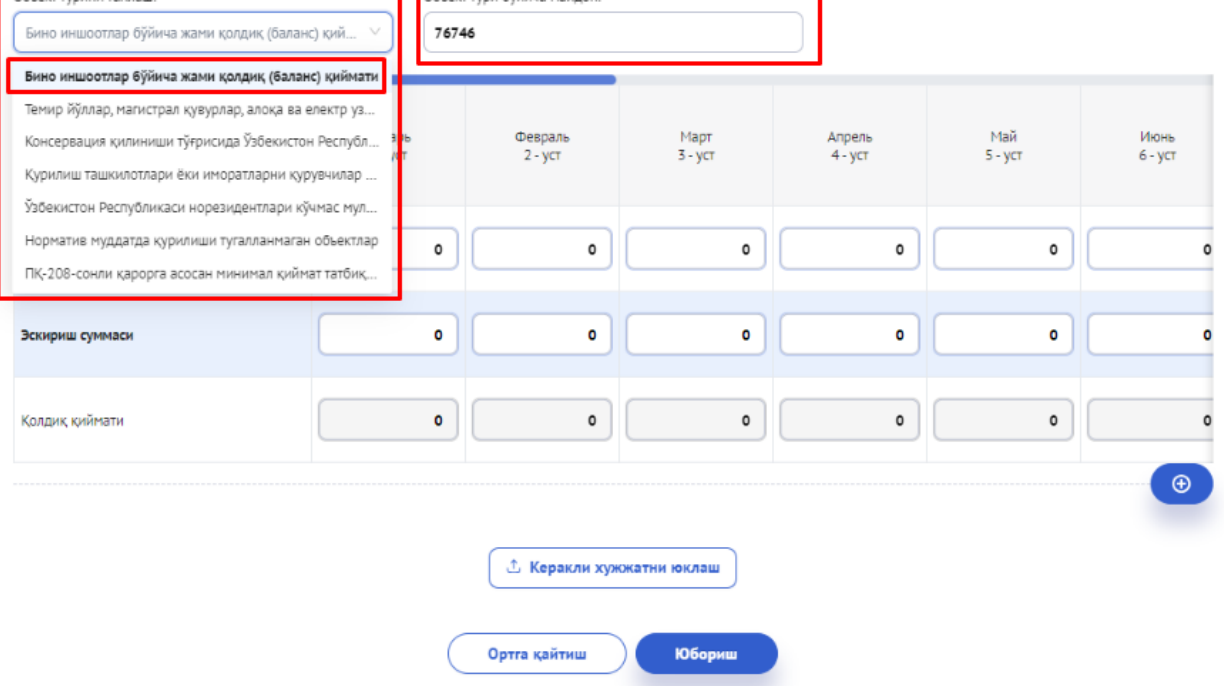

Шундан сўнг, кўчмас мулк объектининг бошланғич, эскириш қиймати ойлар кесимида киритилади ва ўртача йиллик колдик киймат автомат шаклланади.

| елефон рақами:                                             |                 | Кадастр рака             | ами:                |                    | Мулк майдони:       |                                                                                                    |
|------------------------------------------------------------|-----------------|--------------------------|---------------------|--------------------|---------------------|----------------------------------------------------------------------------------------------------|
| +998 (91) 123-45-67                                        |                 | 10:12:43:0               | 3:01:0017           |                    | 76746               |                                                                                                    |
| Эбьект турини танлаш:<br>Бино иншоотлар бўйича жами қолдин | қ (баланс) қий. | Объект тури<br>. V 76746 | бўйича майдон:      |                    |                     |                                                                                                    |
| Кўрсаткичлар                                               |                 | Сентябрь<br>9 - уст      | Октябрь<br>10 - уст | Ноябрь<br>11 - уст | Декабрь<br>12 - уст | Ўртача йиллик (колдик) киймат<br>(1-уст) + (2-уст) + (3-уст) + (4-уст)<br>+ (5-уст) + (6-уст) + (7-уст) + (8-<br>уст) + (9-уст) + (10-уст) + (11-уст) +<br>(12-уст))/12 |
| Бошланғич қиймати                                          | 7.5 :           | 14 428 791 507.5:        | 14 428 791 507.5:   | 14 428 791 507.5:  | 14 428 791 507.5:   | 14428791507.53                                                                                                    |
| Эскириш суммаси                                            | 6.3             | 2 494 431 670.94         | 2 528 212 475.58    | 2 584 611 617.85   | 2 641 010 760.12    | 2415634243.75                                                                                                    |
| Колдик киймати                                             | 1.2:            | 11 934 359 836.5'        | 11 900 579 031.9!   | 11 844 179 889.6   | 11 787 780 747.41   | 12013157263.78                                                                                                    |
|                                                            |                 |                          |                     |                    |                     |                                                                                                    |
|                                                            |                 |                          | ① Керакли хужжатн   | и юклаш            |                     |                                                                                                    |

)) Эьтибор беринг, агар бир кадастр ракамида, бир неча турдаги (мисол учун: темир йўл, минимал қиймат қўлланилмайдиган объектлар ва рўйхатда бўлса тугмасидан 💿 фойдаланган келтирилган) мавжуд холда объект майдонини ва ўртача йиллик қолдиқ қийматни тўғрисидаги маълумотларни киритиш имконияти мавжуд.

#### Кўчмас-мулк объектларининг ўртача йиллик қолдиқ қиймати (йиллик ҳисобот учун) Телефон раками Кадастр раками Мулк майдони +998 (11) 111-11-11 10:12:43:03:01:0017 76746 Объект тури бўйича бъект турини танлаш шоотлар бўйи ча жами қолдиқ (баланс) қ 70000 Ўртача йиллик (қолдиқ) ймат (1-уст) + (2-уст) + (3-) + (4-уст) + (5-уст) + (6-уст) (7-уст) + (8-уст) + (9-уст) + (10-уст) + (11-уст) + (12-уст))/12 Сентябрь 9 - уст Октябрь 10 - уст Ноябрь 11 - уст Декабрь 12 - уст Кўрсаткичлар 07 14 428 791 50 14 428 791 507 14 428 791 507 14 428 791 507 14428791507.00 Бошланғич қиймати 2 494 431 67 2 554 028 879 2 583 715 786 2509324772.00 Эскириш суммаси 70 2 524 267 569 11919466735.00 Колдиқ қиймати 37 11 934 359 837 11 904 523 938 11 874 762 628 11 845 075 721 Объект турини танлаш: Объект 6ÿì ПК-208-сонли карорга асосан минимал киймат т. 6746 Ўртача йиллик (қолдиқ) ймат (1-уст) + (2-уст) + (3-) + (4-уст) + (5-уст) + (6-ус (7-уст) + (8-уст) + (9-уст) + (10-уст) + (11-уст) + (12-уст))/12 Октябрь 10 - уст Сентябрь 9 - уст Ноябрь 11 - уст Декабрь 12 - уст Кўрсаткичлар Бошланғич қиймати 38 1 803 598 938 1 803 598 938 1 803 598 938 1 803 598 938 3156298141.50 Эскириш суммаси 86 341 380 095 345 035 642 348 682 050 352 319 343 332146162.00 2824151979.50 Қолдиқ қиймати 52 1 462 218 843 1 458 563 296 1 454 916 888 1 451 279 595

**(** 

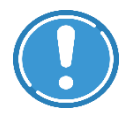

18:09:41:02:02:0415

**Дикқат!** Бир кадастр рақами бўйича бир неча турдаги объектлар мавжуд бўлган ҳолатда объектнинг умумий майдони ва объект турлари бўйича киритилган майдонлар йиғиндиси бир хил бўлиши лозим.

Шундан сўнг, шаклларган маълумотлар бўйича асослантирувчи хужжатлар илова килинади ва "Юбориш" тугмаси оркали маълумотлар солик органлари жўнатилади.

"Алоҳида солиқ ставкаси қўлланиладиган кўчмас мулк объектлари ва ер участкалари" ойнасига қайтиб чиқиб, жўнатилган маълумотларнинг солиқ органи маълумотлар базасига бориб тушганлиги ҳолатини текшириш мумкин бўлади.

| Ал   | охида со            | лиқ ставка                                                 | аси қўл<br>ер        | ланилад<br>) участка       | циган кўчі<br>алари              | мас мул            | тк объен            | ктлар ва              |
|------|---------------------|------------------------------------------------------------|----------------------|----------------------------|----------------------------------|--------------------|---------------------|-----------------------|
|      |                     |                                                            | Асосий               | - Хизматлар - <b>Алохи</b> | да солиқ ставкаси                |                    |                     |                       |
|      |                     |                                                            |                      | Ёрдам                      | $\supset$                        |                    |                     |                       |
| ۲Op  | тга қайтиш          | 4лохида солиқ ставкаси турла<br>Кўчмас мулк объектларининг | ри<br>ўртача й 🗸     | • Объект кўши              | нш 🕀 Лизинг                      | объект кўшиш       |                     | 2023 V                |
|      | Кўчм                | иас-мулк объектл                                           | арининг ўрт          | гача йиллик қ              | олдиқ қиймати                    | і (йиллик хи       | юбот учун)          |                       |
| Жами | :9 <u>(Масьул</u>   | <u>ходимларнинг телефон р</u>                              | ақамлари             |                            |                                  |                    | Сахифада ёзувлар со | и: 10 🗸               |
| Nº   | Кадастр рақами      | Объект жойлашган<br>манзили                                | Ер майдони<br>(кв.м) | Мулк киймати<br>(сўм)      | Мулк эгаллаган<br>майдони (кв.м) | Яратилган<br>вақти | Холати              | Бириктирилган<br>файл |
| 1    | 10:08:03:02:01:0021 | ул. Уста Ширин, дом<br>136а                                | 23704                | 0                          | 14818                            | 16.03.2023         | Рад этилди          | Ø                     |
| 2    | 10:04:02:02:01:0190 | ул. Махтумкули                                             | 40000                | 0                          | 13079                            | 01.08.2023         | Рад этилди          | Ø                     |

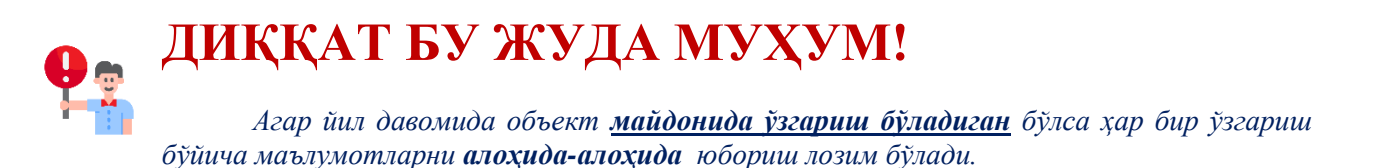

Шундан сўнг солиқ хисоботида маълумотлар автоват шаклланади.

## Кўчмас мулк объектини қўшиш

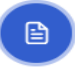

| ۲V2          | Кадастр рақами      | Объект<br>номи | Жойлашган манзали                                                                   | Ер участкаси майдони<br>(кв.м) | Мулк эгаллаган майдони<br>(кв.м) | Амаллар |
|--------------|---------------------|----------------|-------------------------------------------------------------------------------------|--------------------------------|----------------------------------|---------|
| $\checkmark$ | 18:09:41:02:02:0415 | нотурар        | Qashqadaryo viloyati, Chiroqchi tumani, Chiroqchi MFY,<br>Chiroqchi koʻchasi, 97-uy | 418                            | 396                              | 🕀 Қўшиш |
| 2            | 18:09:41:02:02:0415 | нотурар        | Qashqadaryo viloyati, Chiroqchi tumani, Chiroqchi MFY,<br>Chiroqchi koʻchasi, 97-uy | 12500                          | 1246                             | 🕀 Қўшиш |
| 3            | 18:09:41:02:02:0415 | нотурар        | Qashqadaryo viloyati, Chiroqchi tumani, Chiroqchi MFY,<br>Chiroqchi koʻchasi, 97-uy | 1177.72                        | 1457                             | 🕀 Қўшиш |

## ЭТИБОР ҚИЛИШ ЛОЗИМ БЎЛГАН ҲОЛАТЛАР.

1. Норматив муддатларда тугалланмаган қурилиш объектлари "Алоҳида солиқ ставкаси қўлланиладиган кўчмас мулк объектлари ва ер участкалари" хизматининг 2-бўлими (Норматив муддатда қурилиши тугалланмаган объектлар) орқали юборилган маълумотлар ва 7-бўлим (Кўчмас-мулк объектларининг ўртача йиллик қолдиқ қиймати (йиллик ҳисобот учун) даги маълумотлар орқаи шаклланади. 2-бўлим ва 7-бўлим орқали юборилган маълумотлардаги кўчмас мулк майдонлари ва қиймати бир ўлчамда бўлиши керак.

2. Концервацияга қўйилган объектлар "Алоҳида солиқ ставкаси қўлланиладиган кўчмас мулк объектлари ва ер участкалари" хизматининг 1-бўлими (Камайтирувчи коэффициент қўлланиладиган объектлар) орқали юборилган маълумотлар ва 7-бўлим (Кўчмас-мулк объектларининг ўртача йиллик қолдиқ қиймати (йиллик ҳисобот учун) даги маълумотлар орқали шаклланади. 1-бўлим ва 7-бўлим орқали юборилган маълумотлардаги кўчмас мулк майдонлари ва қиймати бир ўлчамда бўлиши керак.

3. Қурилиш ташкилотлари ёки иморатларни қурувчилар балансида кейинчалик сотиш учун кўрсатилган турар жой кўчмас мулк объектлари "Алоҳида солиқ ставкаси кўлланиладиган кўчмас мулк объектлари ва ер участкалари" хизматининг 4-бўлими (Кейинчалик сотиш учун қурилган турар жой кўчмас мулк объектлари) орқали юборилган маълумотлар ва 7-бўлим (Кўчмас-мулк объектларининг ўртача йиллик қолдиқ қиймати (йиллик ҳисобот учун) даги маълумотлар орқали шаклланади.

4. Кўчмас мулк объектида мустақил баҳолашни амалга оширилган объектлар бўйича маълумотлар эса "Мол-мулкни баҳолаш натижаларини тақдим этиш" хизмати орқали юборилган маълумотлар асосида шаклланади.

## ЮРИДИК ШАХСЛАРНИНГ МОЛ-МУЛК СОЛИҒИ БЎЙИЧА ИМТИЁЗЛАРДАН ФОЙДАЛАНИШ ЮЗАСИДАН МУРОЖААТ ЮБОРИШ ҚЎЛЛАНМАСИ

Бунда, юридик шахс <u>my3.soliq.uz</u> сайти орқали "Электрон солиқ хизматлари"га кириб, юридик шахслар ойнаси орқали "Шахсий кабинет"ни танлайди.

Очилган ойнада электрон рақамли имзо орқали аввал "Юридик шахс" тугмаси, кейин "Кириш" тугмаси танланади.

Пайдо бўлган ойнадаги қаторга электрон рақамли калит пароли терилгач, юридик шахснинг шахсий кабинетига кирилади.

Шундан сўнг, "Юридик шахслар учун хизматлар" ойнасидан аввал "Электрон хизмат айланиши" тугмаси, кейин эса "Юридик шахсларнинг солик имтиёзларидан фойдаланиш бўйича мурожаат" тугмаси танланади (1-расм).

|                                                                                                    | Барча хизматлар Танланганлар |   |
|----------------------------------------------------------------------------------------------------|------------------------------|---|
| Хизматлар бўйича қидириш<br>ІМТ                                                                         |                              | ٩ |
|                                                                                                    |                              | = |
| Электрон ҳужжат айланиши                                                                                |                              | ~ |
| <ul> <li>Юридик шахсларнинг солиқ</li> <li>имтиёзларидан фойдаланиш</li> <li>бўйича мурожаат</li> </ul> | ]                            |   |

## 1-расм.

Пайдо бўлган ойнада "Мурожаат юбориш" тугмаси танланади ҳамда солиқ тури бўлимидан "Мол-мулк солиғи" танланади ва сўралган маълумотлар тўлдирилиб, асослантирувчи ҳужжатлар бириктирилган ҳолда "Юбориш" тугмасини босиш орқали маълумотлар солиқ органларига кўриб чиқиш учун юборилади (2-расм).

| Норматив-хукукий хужжат тури                    |             | Солиқ тури                                                                                                    |                        | Норматив-хукукий хужжат раками                                                                                                    |
|-------------------------------------------------|-------------|----------------------------------------------------------------------------------------------------|------------------------|----------------------------------------------------------------------------------------------------|
| Солиқ кодекси                                   | $\sim$      | Мол-мулк солиғи                                                                                                    | $\sim$                 | CK 599/414/1                                                                                                    |
|                                                 |             |                                                                                                    |                        |                                                                                                    |
| Имтиёз бошланиш вақти                           |             | Имтиёз тугаш вақти                                                                                                    |                        | СТелефон раками                                                                                                    |
| 01.01.2020                                      | <b></b>     | 31.12.2029                                                                                                    |                        | 998991234567                                                                                                    |
|                                                 |             |                                                                                                    |                        |                                                                                                    |
| < Имтиёз матни                                  |             |                                                                                                    |                        |                                                                                                    |
| (СК 414-м.) 2-кисми 1-банд ягона иштирокчил     | ари ногир   | онлиги бўлган шахсларнинг жамоат                                                                                                    | бирлашмалари бўлган в  | а ходимларининг умумий сонида ногиронлиги бўлган                                                                                                    |
| шахслар камида 50 фоизни ташкил этадиган ха     | амда ногир  | онлиги бўлган шахсларнинг мехнат                                                                                                    | ига хак тўлаш фонди ме | хнатга хак тулаш умумий фондининг камида 50                                                                                                    |
| фоизини ташкил этадиган юридик шахслар;         |             |                                                                                                    |                        | ·····                                                                                                    |
|                                                 |             |                                                                                                    |                        |                                                                                                    |
|                                                 |             |                                                                                                    |                        | 4                                                                                                    |
|                                                 |             |                                                                                                    |                        |                                                                                                    |
|                                                 |             | × 00.00                                                                                                    |                        | u de la constante de la constante de |
| • Дозирг                                        | и кундаги а | актив маидонлар 🛛 Сотиб юбори                                                                                                    | лган еки ер маидони уз | гарган маидонлар                                                                                                    |
|                                                 |             |                                                                                                    |                        |                                                                                                    |
| Кадастр коди                                    |             | Объект жойлашган манзил                                                                                                    |                        | Объект номи                                                                                                    |
| 18:15:40:01:01:0091 - Qashqadaryo viloyati, Qar | s 🗸         | Qashqadaryo viloyati, Qarshi, Sha                                                                                                    | yxali MFY, Karshi-Kos  | нотурар                                                                                                    |
|                                                 |             |                                                                                                    |                        |                                                                                                    |
| 🖉 Жами ер майдони (кв.м) ———————————            |             | Мулк киймати (сум) ————————————————————————————————————                                                                                                    |                        | Иулк эгаллаган майдони (кв.м)                                                                                                    |
| 1                                               | 17 211      |                                                                                                    | 0                      | 5 700.75                                                                                                    |
|                                                 |             |                                                                                                    |                        |                                                                                                    |
| Имтиезга эга ер майдони (кв.м)                  |             | Мулкнинг ўртача йиллик колдик                                                                                                    | киймати (сўм) ———      | <ul> <li>Имтиезга эга мулк эгаллаган майдон (кв.м)</li> </ul>                                                                                                    |
|                                                 |             | (,, , ,, ,,, ,, ,, ,, ,, ,, ,, ,, ,, ,, ,, ,, ,, ,, ,, ,, ,, ,, ,, ,, ,, ,, ,, ,, ,, ,, ,, ,, ,, ,, ,, ,, ,, ,, ,, ,, ,, ,, ,, ,, ,, ,, ,, ,, ,, ,, ,, ,, ,, ,, ,, ,, ,, ,, ,, ,, ,, ,, ,, ,, ,, ,, ,, ,, ,, ,, ,, ,, ,, ,, ,, ,, ,, , | 1 000 000 000          | 5 700.75                                                                                                    |
|                                                 |             |                                                                                                    |                        |                                                                                                    |
| Känning                                         |             |                                                                                                    |                        |                                                                                                    |
| Кушио олинган маидон (кв.м)                     | •           |                                                                                                    |                        |                                                                                                    |
|                                                 | •           |                                                                                                    |                        |                                                                                                    |
|                                                 |             |                                                                                                    |                        |                                                                                                    |
|                                                 |             |                                                                                                    |                        |                                                                                                    |
|                                                 |             |                                                                                                    |                        |                                                                                                    |
|                                                 |             |                                                                                                    |                        | ( Қўшиш ) ( Ўчириш )                                                                                                    |
|                                                 |             |                                                                                                    |                        |                                                                                                    |
|                                                 |             |                                                                                                    |                        |                                                                                                    |
| Асослантирувчи хужжатни танланг                 |             |                                                                                                    |                        |                                                                                                    |
|                                                 |             |                                                                                                    |                        |                                                                                                    |
|                                                 |             |                                                                                                    |                        |                                                                                                    |
|                                                 |             |                                                                                                    |                        | Юбориш                                                                                                    |
|                                                 |             |                                                                                                    |                        |                                                                                                    |
|                                                 |             |                                                                                                    |                        |                                                                                                    |

## 2-расм.

## ЭСЛАТМА!:

Агар кўчмас **мулк майдони** солиқ даври давомида **ўзгарган** бўлса, **ўзгарган майдонлар бўйича имтиёзлар қуйидаги тартибда** юборилади.

<u>my3.soliq.uz</u> порталидан "Юридик шахсларнинг солик имтиёзларидан фойдаланиш бўйича мурожаат" хизмати орқали "Мурожаат юбориш" тугмаси танланади ҳамда "Норматив-ҳуқуқий ҳужжат", солиқ туридан бўлимидан "Молмулк солиғи" ва бошқа маълумотлар танланади.

Солиқ даври давомида кўчмас мулк майдони ўзгарганлиги сабабли, "Сотиб юборилган ёки ер майдони ўзгарган майдонлар" белгиси ва кетма-кетликда "Йил", "Вилоят", "Туман" қаторлари танланади (*3-расм*).

| Норматив-хуқуқий хужжат тури —<br>Солик кодекси                                                                                     | Солиқ тури                                                                                                    | √ Норм                                                                                              | этив-хуқуқий хужжат рақами<br>99/414/1                                                   |
|----------------------------------------------------------------------------------------------------|----------------------------------------------------------------------------------------------------|----------------------------------------------------------------------------------------------------|------------------------------------------------------------------------------------------|
| Имтиёз бошланиш вақти ————                                                                                                    | Имтиёз тугаш вақти<br>31.12.2029                                                                                                    | Телес<br>99895                                                                                      | он рақами<br>1234567                                                                     |
| Тўлдирилиши шарт                                                                                                    |                                                                                                    |                                                                                                    |                                                                                          |
|                                                                                                    |                                                                                                    |                                                                                                    |                                                                                          |
| Имтиёз матни                                                                                                    |                                                                                                    |                                                                                                    |                                                                                          |
| Имтиёз матни<br>(СК 414-м.) 2-қисми 1-банд ягона ишт                                                                                | ирокчилари ногиронлиги бўлган шахсларнинг жамоа                                                                                                    | г бирлашмалари бўлган ва ход                                                                        | имларининг умумий сонида ногиронлиги                                                     |
| Имтиёз матни<br>(СК 414-м.) 2-қисми 1-банд ягона ишти<br>бўлган шахслар камида 50 фоизни тац                                        | ирокчилари ногиронлиги бўлган шахсларнинг жамо<br>кил этадиган хамда ногиронлиги бўлган шахсларниі                                                                    | г бирлашмалари бўлган ва ход<br>- мехнатига ҳақ тўлаш фонди м                                       | имларининг умумий сонида ногиронлиги<br>нехнатга хақ тўлаш умумий фондининг              |
| Имтиёз матни<br>(СК 414-м.) 2-қисми 1-банд ягона ишти<br>булган шахслар камида 50 фоизни таш<br>камида 50 фоизини ташкил этадиган н | ирокчилари ногиронлиги бўлган шахсларнинг жамо:<br>ккил этадиган хамда ногиронлиги бўлган шахсларниі<br>оридик шахслар;                                               | г бирлашмалари бўлган ва ход<br>- меҳнатига ҳақ тўлаш фонди ı                                       | имларининг умумий сонида ногиронлиги<br>нехнатга хақ тўлаш умумий фондининг              |
| Имтиёз матни<br>(СК 414-м.) 2-қисми 1-банд ягона ишти<br>бўлган шахслар камида 50 фоизни таш<br>камида 50 фоизини ташкил этадиган н | ирокчилари ногиронлиги бўлган шахсларнинг жамо:<br>кил этадиган хамда ногиронлиги бўлган шахсларни:<br>эридик шахслар;                                                | г бирлашмалари бўлган ва ход<br>- мехнатига ҳақ тўлаш фонди м                                       | имларининг умумий сонида ногиронлиги<br>нехнатга хақ тўлаш умумий фондининг              |
| Имтиёз матни<br>(СК 414-м.) 2-қисми 1-банд ягона ишти<br>бўлган шахслар камида 50 фоизни таш<br>камида 50 фоизини ташкил этадиган н | ирокчилари ногиронлиги бўлган шахсларнинг жамо<br>кил этадиган хамда ногиронлиги бўлган шахсларни<br>эридик шахслар;                                                  | г бирлашмалари бўлган ва ход<br>• мехнатига хақ тўлаш фонди м                                       | имларининг умумий сонида ногиронлиги<br>кехнатга хақ тўлаш умумий фондининг              |
| Имтиёз матни<br>(СК 414-м.) 2-қисми 1-банд ягона ишті<br>бўлган шахслар камида 50 фоизни таш<br>камида 50 фоизини ташкил этадиган н | ирокчилари ногиронлиги бўлган шахсларнинг жамо:<br>кил этадиган хамда ногиронлиги бўлган шахсларни<br>эридик шахслар;<br>озирги кундаги актив майдонлар 💿 Сотиб юбори | г бирлашмалари бўлган ва ход<br>• мехнатига хақ тўлаш фонди м<br>пенёки ер майдони ўзгарган 1       | имларининг умумий сонида ногиронлиги<br>нехнатга хақ тўлаш умумий фондининг<br>майдонлар |
| Имтиёз матни<br>(СК 414-м.) 2-қисми 1-банд ягона ишті<br>бўлган шахслар камида 50 фоизни таш<br>камида 50 фоизини ташкил этадиган к | ирокчилари ногиронлиги бўлган шахсларнинг жамо:<br>кил этадиган хамда ногиронлиги бўлган шахсларни<br>оридик шахслар;<br>озирги кундаги актив майдонлар 💿 Сотиб юбори | г бирлашмалари бўлган ва ход<br>• мехнатига хақ тўлаш фонди м<br>ган ёки ер майдони ўзгарган 1<br>т | имларининг умумий сонида ногиронлиги<br>нехнатга хақ тўлаш умумий фондининг<br>майдонлар |

## 3-расм.

Шундан сўнг, объектнинг майдони йил давомида ўзгарган саналарга аниклик киритиш мақсадида <u>my.soliq.uz</u> портали оркали "ЮШларнинг хисоботларини

юбориш" хизматидан "Электрон шакллар" бўлимидан "Мол-мулк солиғи хисоботлари" қатори ва тегишли йил бўйича хисобот шакли танланади.

Мол-мулк солиғи ҳисоботида "Ҳисобот деталлари" тўлдирилади ва "**Ҳужжатлар рўйхатини юклаб олиш**" тугмасини босиш орқали кўчмас мулк объектлари тўғрисидаги маълумотлар шакллантирилади (*4-расм*).

| 44 - юридик шахсла | р мол-мулк солиғи              |        | Ҳисобот      |  |
|--------------------|--------------------------------|--------|--------------|--|
| 2022               | Йиллик                         |        | НИШОН тумани |  |
| Мол-мулк солиқ тўл | овчи юридик шахс тўғрисида мат | ьлумот |              |  |

## 4-расм

Юклаб олинган файлдан "Мулк хукуки пайдо бўлган сана" ва "Мулк хукуки бекор бўлган сана" ва "Бино ва иншоотлар умумий майдони" устунларига эътибор қаратилади (*5-расм*).

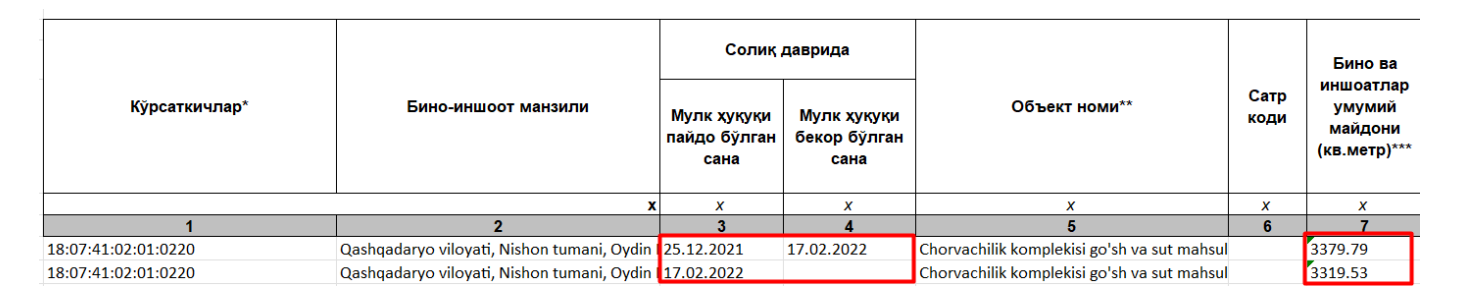

## 5-расм

Ўзгарган кўчмас мулк майдонлари ва саналарга аниклик киритилгандан сўнг кетма-кетликда майдонлар бўйича имтиёз маълумотлари тўлдирилади.

5-расмдаги объектнинг майдони 2022 йилда ўзгарганлиги сабабли, хисобот иловасининг 7-устунидаги **3379,79 кв.м.** ва 17.02.2022 йилдан ўзгариш бўлган **3319,53 кв.м. майдонлар учун** алохида солик имтиёзлари бўйича мурожаат юбориш зарур бўлади.

Бунда, имтиёзли майдон бўйича имтиёз бошланиш ва тугаш санаси хисобот иловасидаги "Мулк хукуки пайдо бўлган сана" ва "Мулк хукуки бекор бўлган

17.02.2022

**сана"** оралиғида (диапазонида)

Бўлиши талаб этилади.

Тегишли майдон бўйича маълумотлар шакллантирилганидан сўнг, асослантирувчи ҳужжатларни илова қилган ҳолда "Юбориш" тугмаси орқали мурожаат юборилади (*6-расм*).

Куйидаги расмда имтиёзга бўлган **хукуқ пайдо бўлган сани 01.01.2022 йил** бўлса, тугаш санаси эса хисобот иловасининг 4-устунидан олинган хамда 18:07:41:02:01:0220 кадастр рақами бўйича дастлабки 3 379,0 кв.м. майдоннинг маълумотлари тўлдирилган.

| Норматив-хукукий хужжат тури<br>Солик кодекси                                                                                                    | Солиқ тури<br>Мол-мулк солиғи                                                                                 | Норматив-хукуқий хужжат рақами<br>СК 599/414/1                                                                 |
|----------------------------------------------------------------------------------------------------|----------------------------------------------------------------------------------------------------|----------------------------------------------------------------------------------------------------|
| Имтиёз бошланиш вақти<br>01.01.2022                                                                                                    | т<br>17.02.2022                                                                                               | телефон рақами<br>998991234567                                                                                 |
| Имтиёз матни<br>(СК 414-м.) 2-қисми 1-банд ягона иштирокчилари н<br>шахслар камида 50 фоизни ташкил этадиган ҳамда<br>фоизини ташкил этадиган юридик шахслар;                   | чогиронлиги бўлган шахсларнинг жамоат бирлашмалари (<br>ногиронлиги бўлган шахсларнинг меҳнатига ҳақ тўлаш фо | бўлган ва ходимларининг умумий сонида ногиронлиги бўлган<br>энди мехнатга хақ тўлаш умумий фондининг камида 50 |
| 🔿 Ҳозирги кун                                                                                                    | даги актив майдонлар 💽 Сотиб юборилган ёки ер май                                                             | дони ўзгарган майдонлар                                                                                        |
| 2022                                                                                                    | Вилоят<br>Кашқадарё вилояти                                                                                   | Туман Нишон тумани                                                                                             |
| Кадастр коди<br>18:07:41:02:01:0220 - Qashqadaryo viloyati, Nish<br>18:07:41:02:01:0220 - Qashqadaryo viloyati, Nishon<br>18:07:41:02:01:0220 - Qashqadaryo viloyati, Nishon tu | Объект жойлашган манзил         Qashqadaryo viloyati, Nishon tumani, Oydin MFY,            Мулк киймати (сум) | Qar: Иотурар<br>Мулк эгаллаган майдони (кв.м)<br>3 379                                                         |
| Имтиезга эга ер майдони (кв.м)                                                                                                    | Мулкнинг ўртача йиллик қолдиқ қиймати (сўм) —<br>10 000 0                                                     | Имтиезга эга мулк эгаллаган майдон (кв.м) 3 379                                                                |
| Қўшиб олинган майдон (кв.м)<br>Асослантирувчи хужжатни танланг                                                                                                    |                                                                                                    |                                                                                                    |
|                                                                                                    |                                                                                                    | Юбориш                                                                                                    |

## 6-расм

Худди шундай, 18:07:41:02:01:0220 кадастр рақами бўйича навбатдаги 3 319,0 кв.м. майдон бўйича маълумотлар **"Текущие активный поля"** танланган холда қуйидаги тартибда тўлдириб юборилади. Мурожаат қабул қилингандан сўнг, солиқ хисоботида акс эттирилади (*7-расм*).

| порматив-хукукии хужжат тури                  |                  | рлиқ тури                                      |                             | Норматив-хухукий хужжат раками                 | _       |
|-----------------------------------------------|------------------|------------------------------------------------|-----------------------------|------------------------------------------------|---------|
| Солиқ кодекси                                 | U                | Мол-мулк солиғи                                | ×                           | CK 599/414/1                                   |         |
| Имтиёз бошланиш вакти                         |                  | Лмтиёз тугаш вақти                             |                             | Телефон раками                                 |         |
| 17.02.2022                                    | 2                | 6.10.2023                                      |                             | 998xxxxxxxxxxxxxxxxxxxxxxxxxxxxxxxxxxx         |         |
| Имтиёз матни                                  |                  |                                                |                             |                                                |         |
| (СК 414-м.) 2-қисми 1-банд ягона иштирок      | чилари ногиронли | іги бўлган шахсларнинг жамоат бирлац           | ималари бўлган в            | а ходимларининг умумий сонида ногиронлиги б    | ўлга    |
| шахслар камида 50 фоизни ташкил этадига       | н хамда ногиронл | иги бўлган шахсларнинг мехнатига хақ           | тўлаш фонди ме              | хнатга хақ тўлаш умумий фондининг камида 50    |         |
| фоизини ташкил этадиган юридик шахслар        | ¢.               |                                                |                             |                                                |         |
|                                               |                  |                                                |                             |                                                |         |
|                                               |                  |                                                |                             |                                                |         |
| Хозирги кунда                                 | ги актив май/    | онлар 🔘 Сотиб юборилга                         | ан <mark>ёки ер ма</mark> і | йдони ўзгарган майдонлар                       |         |
|                                               |                  | 1007                                           |                             | Timpy                                          |         |
| 2022                                          | al               | Кашкадарё вилояти                              | ~                           | Нишон тумани                                   |         |
| PARAN.                                        |                  |                                                |                             |                                                |         |
| Kasacto kosu                                  |                  | Shekt wowaaliirah Mahana                       |                             | Of Sert Home                                   |         |
| 18:07:41:02:01:0220 - Qashqadaryo viloyati, I | Nish V           | ashqadaryo viloyati, Nishon tumani, Oy         | din MFY, Qar:               | нотурар                                        |         |
|                                               |                  |                                                |                             |                                                |         |
| 18:07:41:02:01:0220 - Qashqadaryo viloyati, N | lishon tu        | Лулк киймати (сум) ———————————                 |                             | Мулк эгаллаган майдони (ке.м)                  | 2.2     |
| 18:07:41:02:01:0220 - Qashqadaryo viloyati, N | lishon tu        |                                                | 0                           |                                                | 3 3     |
|                                               |                  | การความแต่ อังครองค์ อังกรรมชาติด สรามชาติการร | 1000                        | MUNICIPAL AND SHOP AND AND AND AND AND AND AND | _       |
| (181) (88) (8 (8))                            | (C*              | тулкнинг уртача ииллик қолдиқ қиимат           | 2E 000 000                  | имтиезга эта мулк эталлаган маидон (ке.м) —    |         |
|                                               |                  |                                                | 23 000 000                  |                                                | - 3 - 3 |

## 7-расм

"Солиқ имтиёзларидан фойдаланиш тўғрисида мурожаат" ойнасига қайтиб чиқиб, "Мурожаатлар рўйхати" тугмачаси орқали жўнатилган маълумотларнинг солиқ органи маълумотлар базасига бориб тушганлиги ҳолатини текшириш мумкин бўлади (8-расм).

| Солиқ имтиёзларидан фойдаланиш тўғрисида мурожаат                                                     |                                             |            |        |        |                                                 |                        |            |            |                |   |  |
|----------------------------------------------------------------------------------------------------|---------------------------------------------|------------|--------|--------|-------------------------------------------------|------------------------|------------|------------|----------------|---|--|
| Бош сахифа - Барча хизматлар - Солиқ имтиёзларидан фойдаланиш тўғрисида мурожаат                      |                                             |            |        |        |                                                 |                        |            |            |                |   |  |
|                                                                                                    | Мурожаатлар рўйхати Мурожаат юбориш 🧿 Ёрдам |            |        |        |                                                 |                        |            |            |                |   |  |
| Мурожаат рақами Имтиёз коди Солиқ тури V Тозалаш Кидириш                                              |                                             |            |        |        |                                                 |                        |            |            |                |   |  |
| Сахифадаги ёзувлар сони: 10                                                                           |                                             |            |        |        |                                                 |                        |            |            |                |   |  |
| № Мурожаат Мурожаат Асослантирувчи Имтиёз номи Солик ЦМтиёз Имтиёз Имтиёз Номи тури Вакти Вакти Вакти |                                             |            |        |        |                                                 |                        |            |            |                |   |  |
| 1                                                                                                    | 587348                                      | 29.10.2024 | Файл 🛓 | 102942 | (СК 414-м.) 1 қисми 2<br>банди. қишлоқ хўжалиги | Мол-<br>мулк<br>солиғи | 01.01.2020 | 31.12.2029 | Қабул қилинган | Ξ |  |

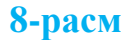

## МОЛ-МУЛКНИ БАХОЛАШ НАТИЖАЛАРИНИ ТАКДИМ ЭТИШ

Юридик шахслар мол-мулкни баҳолаш натижаларини тақдим этиш учун <u>my3.soliq.uz</u> портали орқали "Электрон солиқ хизматлари"га кириб, юридик шахсларнинг "Шахсий кабинет"ини танлайди.

Очилган ойнада электрон рақамли имзо орқали аввал "Юридик шахс" тугмаси, кейин "Кириш" тугмаси танланади.

Пайдо бўлган ойнадаги қаторга электрон рақамли калит пароли терилгач, юридик шахснинг шахсий кабинетига кирилади.

Шундан сўнг, "Юридик шахслар учун хизматлар" ойнасидан аввал "Электрон хизмат айланиши" тугмаси, кейин эса "Мол-мулкни баҳолаш натижаларини тақдим этиш" тугмалари танланади.

| Юридик шахслар учун хизматлар                              |                                             |  |  |  |  |  |  |  |  |  |  |
|------------------------------------------------------------|---------------------------------------------|--|--|--|--|--|--|--|--|--|--|
| Асосий - Солиқ органлари билан муноса                      | батлар - Юридик шахслар учун хизматлар      |  |  |  |  |  |  |  |  |  |  |
| Барча хизматлар                                            | Танланганлар                                |  |  |  |  |  |  |  |  |  |  |
| < Хизматлар бүйича кидириш                                 |                                             |  |  |  |  |  |  |  |  |  |  |
|                                                            | <u>Q</u>                                    |  |  |  |  |  |  |  |  |  |  |
|                                                            |                                             |  |  |  |  |  |  |  |  |  |  |
| Солиқ мажбуриятлари                                        | >                                           |  |  |  |  |  |  |  |  |  |  |
| Солиқ ҳисоби                                               | >                                           |  |  |  |  |  |  |  |  |  |  |
| Электрон ҳужжат айланиши                                   | ~                                           |  |  |  |  |  |  |  |  |  |  |
| Юридик шахсларнинг электрон хужжатларини<br>расмийлаштириш | Мол-мулкни бахолаш натижаларини такдим этиш |  |  |  |  |  |  |  |  |  |  |
| 2®                                                         | 2®                                          |  |  |  |  |  |  |  |  |  |  |

Пайдо бўлган ойнада "Солиқ органларини хабардор қилиш" тугмаси танланади ҳамда пастдаги "**+Объект қўшиш**" тугмаси танланади.

| Мол-мулкни баҳолаш натижаларини тақдим этиш |
|---------------------------------------------|
|---------------------------------------------|

| Асосий - Хизматлар ва сервислар - Мол-мулкни бахолаш натижаларини такдим этиш |
|-------------------------------------------------------------------------------|
|-------------------------------------------------------------------------------|

|       |                                    | Солиқ органларини х | кабардор қилиш | Бахолаш на | тижалари | Э Ёрдам | )              |
|-------|------------------------------------|---------------------|----------------|------------|----------|---------|----------------|
| © Mac | т <b>ъул ходимларнинг</b><br>илоят | телефон рақамлари   | ар/Туман       | ~          |          | ſ       | + Объект қўшиш |

"Кўчмас мулк объектини қўшиш" ойнасида кўчмас мулкка бўлган ҳуқуқларни давлат рўйхатидан ўтказувчи орган (кадастр органлари) маълумотлари асосида, юридик шахс эгалигидаги объектлар рўйхати автоматик шаклланади.

Биринчи навбатда қайси йил учун маълумот тақдим этилаётганлиги танланади.

Кейин мустақил баҳолаш ўтказилган кўчмас мулк объекти танланиб, танланган қатор охиридаги устундан "+**Қўшиш**" тугмаси босилади.

Эътибор беринг, "Ўтган йиллар учун" устунидаги "+Қўшиш" тугмаси фақатгина танланган йилда кўчмас мулк майдони ўзгарган ҳолатларда ўтган йиллардаги баҳолаш натижаларини юбориш учун фойдаланилади.

Мисол учун, шартли "А" объектнинг майдони 2022 йилда 1500 кв.метрни ташкил этган ва у 01.03.2022 йилда тўлиқ баҳоланган. 2024 йил февраль ойида объект майдони 100 кв.метрга кўпайиб 1600 кв.метрни ташкил этган. 2022 йилдаги баҳолаш натижасини ушбу 1600 кв.метрга бириктириш учун "Ўтган йиллар учун" устунидаги "+**Қўшиш"** тугмаси танланади ва 2022 йилдаги баҳолаш натижалари юборилади.

#### Кўчмас мулк объектини қўшиш

| Лиз | Лизинг объектлари   |                |                                                                                            |                 |                      |                       |  |  |
|-----|---------------------|----------------|--------------------------------------------------------------------------------------------|-----------------|----------------------|-----------------------|--|--|
| Nº  | Кадастр рақами      | Объект<br>номи | Жойлашган манзили                                                                          | Майдони<br>(м²) | Ўтган йиллар<br>учун | Танланган йил<br>учун |  |  |
| 1   | 18:15:40:01:01:0091 | нотурар        | Qashqadaryo viloyati, Qarshi, Shayxali MFY, Karshi-Koson yoʻli koʻchasi, 4/205-<br>uy      | 5700.75         | + Кўшиш              | + Қўшиш               |  |  |
| 2   | 18:07:41:02:01:0220 | нотурар        | Qashqadaryo viloyati, Nishon tumani, Oydin MFY, Qarshi-Talimarjon yoʻli<br>koʻchasi, 19-uy | 5982.73         | + Қўшиш              | + Қўшиш               |  |  |

Янги очилган ойнада аввал "Баҳолаш бошланган ва тугатилган сана", "Баҳоланган мулк суммаси" ва "Баҳоловчи корхона СТИР"и киритилади.

Колган маълумотлар, яъни "Баҳолаш майдони" кадастр маълумотлари асосида ва "Баҳоловчи корҳона номи" интеграциялашган тизимлардан келган маълумотлар асосида автоматик шаклланади.

Кейинги навбатда "Баҳолаш натижа"ларининг сканерланган электрон варианти бириктирилади, бунда электрон маълумот ҳажми 15 мб дан ошмаслиги лозим.

Шундан сўнг "Юбориш" тугмаси босилиб, маълумотлар такдим этилади.

#### Натижани тақдим этиш

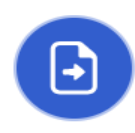

Кўчмас мулк объектингизни баҳолашни режалаштирганингиз тў≠рисида солиқ органларига мурожаат этганмисиз ? 💿 Йўқ 🔾 Да Бахолаш майдони (м2) -Бахоланган мулк сумма Бахолаш бошланган сана Бахолаш тугатилган сана -÷ Бахоловчи корхона СТИРи Телефон рақами Бахоловчи корхона номи +998 (\_\_) \_\_-\_- $\sim$ \* Бахолаш натижасини бириктиринг Выбор файла Не выбран ни один файл Эслатма. Сиз хабарингизда \*.pdf файл бириктиришингиз мумкин. Файл хажми 15 Мб дан ошмаслиги шарт Бекор қилиш Юбориш

"Мол-мулкни баҳолаш натижаларини тақдим этиш" ойнасига қайтиб чиқиб, "Баҳолаш натижалари" тугмачаси орқали жўнатилган маълумотларнинг солиқ органи маълумотлар базасига бориб тушганлиги ҳолатини текшириш мумкин бўлади.

| Шахсий кабинет фаоллаштирилмаган <u>Фаоллаштиринг, бунга бир неча дакика сарфланади</u> |                                                                                                    |                |                            |                 |                            |                         |      |                   |               |  |  |
|-----------------------------------------------------------------------------------------|----------------------------------------------------------------------------------------------------|----------------|----------------------------|-----------------|----------------------------|-------------------------|------|-------------------|---------------|--|--|
| Acoci                                                                                   | ий С                                                                                                    | олиқларн       | и тўлаш                    | Хизматлар       | Солиштирма далолатномалар  |                         |      |                   | Муносабатлар  |  |  |
|                                                                                         | Мол-мулкни баҳолаш натижаларини тақдим этиш         Коский - Хизматлар ва сервислар - Мол-мулкни баҳолаш натижаларини тақдим этиш         Солиқ органларини хабардор килиш |                |                            |                 |                            |                         |      |                   |               |  |  |
| ۵»<br>۱۹۴                                                                               | Масьул ходимларнинг телефон ракамлари       Вилоят     У     Шахар/Туман     У                                                                                             |                |                            |                 |                            |                         |      |                   |               |  |  |
| N₽                                                                                      | Кадастр рақами                                                                                                    | Объект<br>номи | Жойлашган манзили          | Майдони<br>(м²) | Мустакил бахолаш<br>санаси | Бахолаш майдони<br>(м²) | Йил  | Телефон<br>рақами | Холати        |  |  |
| 1                                                                                       | 10:02:01:01:01:0024                                                                                                    | нотурар        | ул. Олтинтопган, дом<br>33 | 3215            | 30.03.2022                 | 3215                    | 2023 |                   | Жавоб берилди |  |  |
| 2                                                                                       | 10:02:01:01:01:0024                                                                                                    | нотурар        | ул. Олтинтопган, дом<br>33 | 4895            | 01.12.2023                 | 4222                    | 2023 |                   | Жавоб берилди |  |  |
| < Олдинги 1 Кейинги > Вклаб олиш: XLS > Юклаб олиш                                      |                                                                                                    |                |                            |                 |                            |                         |      |                   |               |  |  |

Эслатма: Агар йил давомида объект <u>майдонида ўзгариш бўладиган</u> бўлса, ҳар бир ўзгариш бўйича маълумотларни алоҳида-алоҳида юбориш лозим бўлади.